## วิธีการรายงานข้อมูลการจัดซื้อครุภัณฑ์คอมพิวเตอร์พร้อมอุปกรณ์ต่อพ่วง ปีงบประมาณ 2556-2557

ให้โรงเรียนที่ได้รับจัดสรรการจัดซื้อครุภัณฑ์คอมพิวเตอร์พร้อมอุปกรณ์ต่อพ่วง ประจำปี 2556 – 2557 คำเนินการรายงานข้อมูลการจัดซื้อครุภัณฑ์คอมพิวเตอร์พร้อมอุปกรณ์ต่อพ่วง ปีงบประมาณ 2556-2557

\*\*\*\*\*

Database

140/dlitdat

http://202

1. เปิดที่เว็บไซต์ http://202.29.172.140/dlitdata/ หรือ www.cri1.go.th เลือก

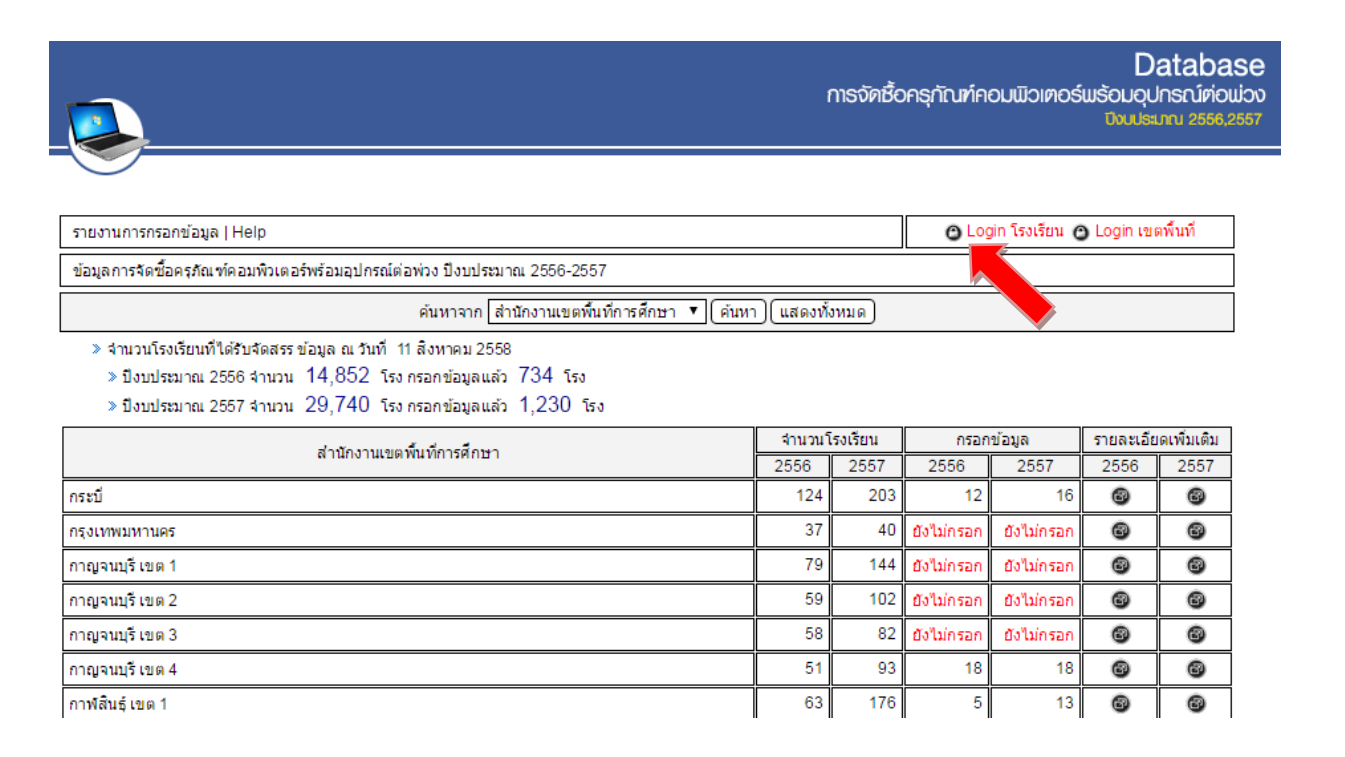

2. เข้าสู่ระบบด้วยรหัส smis 8 หลัก

| การจัดชื้อครุกัณฑ์                                                                                                    | Database<br>ຄວມພົວເຫວຣ໌ພຣ໌ຄມດຸປກຣແກ່ກ່ອເມ່ວນ<br>ມີນເປຣແກນ 2556,2557 |
|----------------------------------------------------------------------------------------------------|---------------------------------------------------------------------|
| กลับหน้าแรก                                                                                                    |                                                                     |
| โรงเรียนกรอกข้อมูล : ใช้รหัส SMIS 8 หลัก เป็น Username และ Password                                                                                           |                                                                     |
| Username : 57010001<br>Password :<br>(เข้าสู่ระบบ) ยกเล็ก)                                                                                                    |                                                                     |
| <br>กลุ่มบริการเทคโนโลยีสารสนเทศและการสื่อสาร ล่านักเทคโนโลยีเพื่อการเรียนการสอน<br>ส่านักงานคณะกรรมการการศึกษาขึ้นพื้นฐาน กระทรวงศึกษาธิการ<br>Admin Control |                                                                     |

 กรอก/แก้ไข ข้อมูลการจัดซื้อ (ครุภัณฑ์คอมพิวเตอร์ Notebook เลือกยี่ห้อ , อุปกรณ์ต่อพ่วงโทรทัศน์ ใส่ขนาด เลือกยี่ห้อโทรทัศน์ รุ่น) เสร็จแล้วกดปุ่ม submit เพื่อบันทึกข้อมูล

| <u> </u>                                                                                                    |                                                                                                    | നട                                                                                                    | จัดชื้อครุกัณฑ์ค                                               | ວມພົວເຕອຣ໌ພະ                                                    | Data<br>Souqunsní<br>Dvulsimi 28                      | Dase<br>iriouiov<br>556,2557               |                              |
|----------------------------------------------------------------------------------------------------|----------------------------------------------------------------------------------------------------|----------------------------------------------------------------------------------------------------|----------------------------------------------------------------|-----------------------------------------------------------------|-------------------------------------------------------|--------------------------------------------|------------------------------|
|                                                                                                    |                                                                                                    |                                                                                                    |                                                                |                                                                 |                                                       |                                            |                              |
| อก/แก้ไข ข้อมูลการจัดช่อ 2557 🔌 โรงเรียนบ้านไป่งเก                                                                                                    | ลือ สังกัด[สพป./สพม.] เช่ยงราย เขต                                                                                                    | 1                                                                                                    |                                                                |                                                                 |                                                       |                                            |                              |
| Menu                                                                                                    | รหัสอ้างอิง                                                                                                    | 57010001                                                                                                    |                                                                |                                                                 |                                                       |                                            |                              |
| ≫ กลับหน้าแรก<br>>> เป≲ี่ยนต¥ัสย่อม                                                                                                    | ได้รับจัดสรร                                                                                                    | 1 ชุด                                                                                                    |                                                                |                                                                 |                                                       |                                            |                              |
| > เบลยนรหลผาน<br>> กรอก/แก้ไข ข้อนลการจัดขึ้อ 2556                                                                                                    | ดรถัญช์คอมพิวเตอร์                                                                                                    | Notebook ยี่ห้อ โครคเวเลือคยี                                                                                                    | ้ห้อ ▼ อื่าเคโป                                                | 05231                                                           |                                                       |                                            |                              |
| <ul> <li>พ กรอก/แก้ไข ข้อมูลการจัด ชื่อ 2557</li> </ul>                                                                                                    | PROTECTIVES WEEKES                                                                                                    |                                                                                                    |                                                                | мэелі                                                           |                                                       | 4                                          |                              |
| » กรอก/แก้ไข ข้อมูลการดำเนินการ 2556                                                                                                    | อุปกรณ์ต่อพ่วง โ                                                                                                    | โทรทัศน์ ขนาด                                                                                                    | นิว                                                            |                                                                 |                                                       |                                            |                              |
| » กรอก/แก้ไขข้อมูลการดำเนินการ 2557                                                                                                    | 1                                                                                                    | โทรทัศน์ ยี่ห้อ กรุณาเลือกยี่ข                                                                                                    | ห้อ ▼ อื่นๆ โปรด:                                              | เขา                                                             |                                                       |                                            |                              |
| <ul> <li>&gt; เรียกดูข้อมูลการจัดชื่อ</li> </ul>                                                                                                    | 1                                                                                                    | ัน โปรดระบุรุ่น                                                                                                    |                                                                |                                                                 |                                                       |                                            |                              |
| > Logout ออกจากระบบ                                                                                                    | J_                                                                                                    | (Submit) (Rese                                                                                                    | et)                                                            |                                                                 |                                                       |                                            |                              |
|                                                                                                    |                                                                                                    |                                                                                                    |                                                                |                                                                 |                                                       |                                            |                              |
|                                                                                                    |                                                                                                    |                                                                                                    |                                                                |                                                                 |                                                       |                                            |                              |
|                                                                                                    |                                                                                                    |                                                                                                    |                                                                |                                                                 |                                                       |                                            |                              |
| กลุ่มบริกา                                                                                                    | รเทคโนโลยีสารสนเทศและการสื่อสาร                                                                                                    | สำนักเทคโนโลยีเพื่อการเรีย                                                                                                    | นการสอน                                                        |                                                                 |                                                       |                                            |                              |
| กลุ่มบริกา                                                                                                    | ะเทคโนโลยีสารสนเทศและการสื่อสาร<br>สำนักงานคณะกรรมการการศึกษาขั้น<br>Admin Coni                                                                                                    | สำนักเทคโนโลยีเพื่อการเรีย<br>พื้นฐาน กระทรวงศึกษาธิการ<br>trol                                                                                                    | นการสอน                                                        |                                                                 |                                                       |                                            |                              |
| กลุ่มบริกา                                                                                                    | รเทคโนโลยีสารสนเทศและการสื่อสาร<br>ส่านักงานคณะกรรมการการศึกษาขั้น<br>Admin Cont                                                                                                    | สำนักเทคโนโลยีเพื่อการเรีย<br>พื้นฐาน กระทรวงศึกษาธิการ<br>trol                                                                                                    | นการสอน                                                        |                                                                 |                                                       |                                            |                              |
| <sub>กลุ่มบริการ</sub><br>อก/แก้ไข ข้อมูลการคำเนินการ                                                                                                    | รเทคโนโลยีสารสนเทศและการสือสาร<br>สำนักงานคณะกรรมการการศึกษาขันง<br>Admin Cont<br>(1) ประกาศจัดซื้อ (                                                                                              | สำนักเทคโนโลยีเพื่อการเรีย<br>พื้นฐาน กระทรวงศึกษาธิการ<br>trol<br>2) ถงนามในสัญ                                                                                                    | <sub>นการสอน</sub><br> ญา (3) ตรว                              | จรับพัสดุ                                                       |                                                       |                                            |                              |
| <sub>กลุ่มบริกา</sub><br>อก/แก้ไข ข้อมูลการดำเนินการ<br>ร้อแล้วอองไน อนุษาร์ เพื่องวันที่                                                                                                    | รเทคโนโลยีสารสนเทศและการลือสาร<br>สำนักงานคณะกรรมการการศึกษาขั้นา<br>Admin Coni<br>(1) ประกาศจัคซื้อ (<br>วขั้อ นอ                                                                                 | สาขกเทคโนโลยีเพื่อการเรีย<br>พันฐาน กระทรวงศึกษาธิการ<br>trol<br>2) ถงนามในสัญ                                                                                                    | <sub>นการสอน</sub><br>เญา (3) ตรว                              | จรับพัสคุ                                                       |                                                       |                                            |                              |
| <sub>กลุ่มบริกา</sub><br>อก/แก้ไข ข้อมูลการคำเนินการ<br>รั่จแล้วกคปุ่ม submit เพื่อบันทึก                                                                                                    | รเทคโนโลยีสารสาแทศและการสื่อสาร<br>สำนักงานคณะกรรมการการศึกษาขั้นา<br>Admin Cont<br>(1) ประกาศจัดซื้อ (<br>าข้อมูล                                                                                 | สำนักเทคโนโลยีเพื่อการเรีย<br>พันธาน กระทรวงศึกษาธิการ<br>trol<br>2) ถงนามในสัญ                                                                                                    | <sup>นการสอน</sup><br>(ญา (3) ตรว                              | จรับพัสคุ                                                       |                                                       |                                            |                              |
| <sub>กลุ่มบริกา</sub><br>อก/แก้ไข ข้อมูลการคำเนินการ<br>รั้จแล้วกคปุ่ม submit เพื่อบันทึก                                                                                                    | รเทคโนโลยีสารสนเทศและการสื่อสาร<br>สำนักงานคณะกรรมการการศึกษาข้นา<br>Admin Coni<br>' (1) ประกาศจัคซื้อ (<br>าข้อมูล                                                                                | สำนักเทคโนโลยีเพื่อการเรีย<br>พันฐาน กระทรวงศึกษาธิการ<br>trol<br>2) ลงนามในสัญ                                                                                                    | <sup>นการสอน</sup><br>เญา (3) ตรว                              | จรับพัสคุ                                                       |                                                       | Da                                         | at                           |
| <sub>กลุ่มบริกา</sub><br>อก/แก้ไข ข้อมูลการคำเนินการ<br>รั่จแล้วกคปุ่ม submit เพื่อบันทึก                                                                                                    | รเทคโนโลยีสารสนเทศและการสือสาร<br>สำนักงานคณะกรรมการการศึกษาขั้นา<br>Admin Conf<br>(1) ประกาศจัดซื้อ (<br>าข้อมูล                                                                                  | สำนักเทคโนโลยีเพื่อการเรีย<br>พื้นฐาน กระทรวงศึกษาธิการ<br>trol<br>2) ถงนามในสัญ                                                                                                    | <sub>นการสอน</sub><br>เญา (3) ตร <sub>้</sub> ว<br>กาธงัคชื้อ  | จรับพัสคุ<br>ครุกัณฑ์คอ                                         | ມພົວເຕອຣ໌ແ                                            | Da<br>Douojuna                             | t <b>ak</b>                  |
| <sub>กลุ่มบริกา</sub><br>อก/แก้ไข ข้อมูลการดำเนินการ<br>รั่จแล้วกดปุ่ม submit เพื่อบันทึก                                                                                                    | รเทคโนโลยีสารสาแทศและการสื่อสาร<br>สำนักงานคณะกรรมการการศึกษาขั้นา<br>Admin Cont<br>(1) ประกาศจัคซี้อ (<br>าข้อมูล                                                                                 | สาขกเทคโนโลยีเพื่อการเรีย<br>พื้นฐาน กระทรวงศึกษาธิการ<br>trol<br>2) ถงนามในสัญ                                                                                                    | <sup>นการสอน</sup><br>เญา (3) ตรว<br>การงัคชั้อ                | จรับพัสดุ<br>ครุกัณฑ์คอ                                         | ມພົວເທວຣ໌ແ                                            | Da<br>ມຣັວມວຸປກະ<br>ນັ <del>ນປຣະກາ</del>   | t <b>ak</b><br>รณ์เ          |
| <sub>กลุ่มบริกา</sub><br>อก/แก้ไข ข้อมูลการคำเนินการ<br>รั่จแล้วกคปุ่ม submit เพื่อบันทึก                                                                                                    | รเทคโนโลย์สารสนเทศและการสื่อสาร<br>สำนักงานคณะกรรมการการศึกษาข้นา<br>Admin Conf<br>(1) ประกาศจัคซื้อ (<br>าข้อมูล                                                                                  | สำนักเทคโนโลยีเพื่อการเรีย<br>พันฐาน กระทรวงศึกษาธิการ<br>rol<br>2) ถิงนามในสัญ                                                                                                    | <sup>็นการสอน</sup><br> ญา (3) ตรว<br>กาธงัคชั้อ               | จรับพัสดุ<br>ครุกัณฑ์คอ                                         | ມພົວເຕອຣ໌ແ                                            | Da<br>ມຣັວມວຸປກະ<br>ປັນເປຣແກດ              | t <b>ak</b><br>براہ          |
| <sub>กลุ่มบริกา</sub><br>อก/แก้ไข ข้อมูลการคำเนินการ<br>รั่จแล้วกคปุ่ม submit เพื่อบันทึก                                                                                                    | รเทคโนโลยีสารสนเทศและการสื่อสาร<br>สำนักงานคณะกรรมการการศึกษาขั้นา<br>Admin Conf<br>(1) ประกาศจัดซื้อ (<br>าข้อมูล                                                                                 | สำนักเทคโนโลยีเพื่อการเรีย<br>พื้นฐาน กระทรวงศึกษาธิการ<br>trol<br>2) ถงนามในสัญ                                                                                                    | <sub>นการสอน</sub><br>เญา (3) ตร <sub>้</sub> ว<br>กาธงัคซื้อ  | จรับพัสดุ<br>ครุกัณฑ์คอ                                         | ມພົວເຄວຣ໌ແ                                            | Da<br>ມຣັວມອຸປກ<br>ນັບປຣະກາ                | t <b>ak</b><br>sruin<br>1 25 |
| <sub>กลุ่มบริกา</sub><br>อก/แก้ไข ข้อมูลการดำเนินการ<br>รั่จแล้วกดปุ่ม submit เพื่อบันทึก                                                                                                    | รเทคโนโลยีสารสาแทศและการสือสาร<br>สำนักงานคณะกรรมการการศึกษาขั้นา<br>Admin Conf<br>(1) ประกาศจัดซื้อ (<br>าข้อมูล                                                                                  | สานักเทคโนโลยีเพื่อการเรีย<br>พันฐาน กระทรวงศึกษาธิการ<br>trol<br>2) ถงนามในสัญ                                                                                                    | <sub>นการสอน</sub><br>เญา (3) ตรว<br>การจัดเชื้อ               | จรับพัสดุ<br>ครุกัณฑ์คอ                                         | ມພົວເຕອຣ໌ແ                                            | Da<br>ມຣັວມວຸປກະ<br>ນັ <del>ນເປຣເກ</del> າ | t <b>at</b><br>ສະນຳ<br>1 25  |
| <sub>กลุ่มบริกา</sub><br>อก/แก้ไข ข้อมูลการดำเนินการ<br>รั่จแล้วกดปุ่ม submit เพื่อบันทึก<br>ก/แก้ไข ข้อมูลการดำเนินงาน 2557 » โรงเรียนป                                                                                                    | รเทคโนโลย์สารสาแทศและการสื่อสาร<br>สำนักงานคณะกรรมการการศึกษาขั้นา<br>Admin Conf<br>(1) ประกาศจัคซี้อ (<br>าข้อมูล<br>าข้อมูล                                                                      | สาขกเทคโนโลยีเพื่อการเรีย<br>พันฐาน กระทรวงศึกษาธิการ<br>trol<br>2) ถงนามในสัญ<br>ชียงราย เขด 1                                                                                       | <sup>็นการสอน</sup><br>!ญๅ (3) ตร <sub>ิ</sub> ว<br>การจัคชื้อ | จรับพัสคุ<br>ครุกัณฑ์คอ                                         | ມພົວເຕອຣ໌ແ                                            | Da<br>ມຣັວມວຸປກະ<br>ມີແປຣະກາ               | tak<br>sruin<br>1 25         |
| <sub>กลุ่มบริกา</sub><br>อก/แก้ไข ข้อมูลการดำเนินการ<br>รั่จแล้วกดปุ่ม submit เพื่อบันทึก<br>ก/แก้ไข ข้อมูลการศาเนินงาน 2557 » โรงเรียนป<br>Menu                                                                                                    | รเทคโนโลยีสารสนเทศและการสือสาร<br>สำนักงานคณะกรรมการการศึกษาขั้นา<br>Admin Coni<br>(1) ประกาศขัดซื้อ (<br>าข้อมูล<br>านโปงเกลือ สังกัด[สพป./สพม.] เ<br>รมัลอ่                                      | สำนักเทคโนโลยีเพื่อการเรีย<br>พันฐาน กระทรวงศึกษาธิการ<br>rol<br>2) ถึงนามในสัญ<br>ขียงราย เขต 1                                                                                      | <sup>นการสอน</sup><br> ญา (3) ตรว<br>การจัดซื้อ                | จรับพัสดุ<br>ครุกัณฑ์คอ                                         | ມພັວເທວຣ໌ແ                                            | Da<br>ມຣັວມອຸປກະ<br>ປາເປຣເກາ               | t <b>ak</b><br>saúr<br>1 25  |
| <sub>กลุ่มบริการ<br/>อก/แก้ไข ข้อมูลการดำเนินการ<br/>รั่จแล้วกดปุ่ม submit เพื่อบันทึก<br/>ก/แก้ไขข่อมูลการศาเนินงาน 2557 » โรงเรียนบ่<br/><u>Menu</u></sub>                                                                                                    | รเทคโนโลยีสารสาแทศและการสือสาร<br>สำนักงานคณะกรรมการการศึกษาข้าม<br>Admin Conf<br>(1) ประกาศจัดซื้อ (<br>าข้อมูล<br>านโปงเกลือ สังกัด[สพป./สพม.] เ<br>ราโลอ่                                       | สำนักเทคโนโลยีเพื่อการเรีย<br>ที่บฐาน กระทรวงศึกษาธิการ<br>rol<br>2) ถงนามในสัญ<br>ขียงราย เขต 1<br>กงอิง <u>57010001</u><br>เอสรา 1 ชค                                               | <sup>นการสอน</sup><br>เญา (3) ตรว<br>การจัดเรื้อ               | จรับพัสดุ<br>ครุกัณฑ์คอ                                         | ມພົວເຄອຣ໌ແ                                            | Da<br>ມຣ້ອມອຸປກ<br>ກັບເປຣະກາ               | tat<br>sali                  |
| <sub>กลุ่มบริกา<br/>อก/แก้ไข ข้อมูลการดำเนินการ<br/>รั้จแล้วกดปุ่ม submit เพื่อบันทึก<br/>ก/แก้ไขข้อมูลการศาเนินงาน 2557 » โรงเรียนป<br/><u>Menu</u></sub>                                                                                                    | รเทคโนโลยีสารสาแทศและการสือสาร<br>สำนักงานคณะกรรมการการศึกษาขั้นา<br>Admin Conf<br>(1) ประกาศจัดซื้อ (<br>าข้อมูล<br>านโป้งเกลือ สังกัด[สพป./สพม.] เ<br>รทัสอ่<br>ได้รับจ                          | สำนักเทคโนโลยีเพื่อการเรีย<br>ที่บฐาน กระทรวงศึกษาธิการ<br>trol<br>2) ถึงนามในสัญ<br>ขียงราย เขต 1<br>กรอิง 57010001<br>ตสรร 1 ชุด                                                    | <sup>นการสอน</sup><br>!ญา (3) ตรว<br>การงัคชั้อ                | จรับพัสคุ<br>ครุกัณฑ์คอ                                         | ມພົວເຕອຣ໌ແ                                            | Da<br>ມຣັດມອຸປກະ<br>ປັນເປຣະກາ              |                              |
| กลุ่มบริกา<br>อก/แก้ไข ข้อมูลการดำเนินการ<br>รั่จแล้วกดปุ่ม submit เพื่อบันทึก<br>ก/แก้ไข ข้อมูลการดำเนินงาน 2557 » โรงเรียนป<br>Menu<br>> กลับหน้าแรก<br>> เปลี่ยนรงĭสผ่าน<br>> กรอก/แก้ไข ข้อมูลการจัดข้อ 2556                                                                                                    | รเทคโนโลยีสารสาแทศและการสือสาร<br>สำนักงานคณะกรรมการการศึกษาขั้นา<br>Admin Conf<br>(1) ประกาศจัดซี้อ (<br>าข้อมูล<br>านโปงเกลือ สังกัด[สพป./สพม.] แ<br>รหัสอ่<br>ได้รับจ<br>ประกาศจ์               | สำนักเทคโนโลยีเพื่อการเรีย<br>พันฐาน กระทรวงศึกษาธิการ<br>trol<br>2) ถึงนามในสัญ<br>ขียงราย เขต 1<br>กงอิง 57010001<br>โดสรร 1 ชุด<br>โดชีอ วันที 🛐                                   | <sup>นการสอน</sup><br>!ญา (3) ตรว<br>การจัคชื้อ                | จรับพัสคุ<br>ครุกัณฑ์คอ<br>                                     | มเมิวเตอร์แ<br>                                       | Da<br>ມຣັວມອຸປກະ<br>ມັນເປຣແກ               | tak<br>sali                  |
| กลุ่มบริกา<br>อก/แก้ไข ข้อมูลการดำเนินการ<br>รั่จแล้วกดปุ่ม submit เพื่อบันทึก<br>ก/แก้ไข ข้อมูลการดำเนินงาน 2557 > โรงเรียนป<br>Menu<br>> กลับหน้าแรก<br>> เปลี่ยนรหัสผ่าน<br>> กรอก/แก้ไข ข้อมูลการจัดชื่อ 2556<br>> กรอก/แก้ไข ข้อมูลการจัดชื่อ 2557                                                                                                    | รเทคโนโลยีสารสาแทศและการสื่อสาร<br>สำนักงานคณะกรรมการการศึกษาข้าม<br>Admin Coni<br>(1) ประกาศจัดซี้อ (<br>าข้อมูล<br>านโปงเกลือ สังกัด[สพป./สพม.] เ<br>รทัสอ<br>ได้รับจั<br>ประกาศจั               | สำนักเทคโนโลยีเพื่อการเรีย<br>พันฐาน กระทรวงศึกษาธิการ<br>rol<br>2) ถึงนามในสัญ<br>ขียงราย เขต 1<br>กงอิง 57010001<br>ดสรร 1 ชุด<br>โดชื่อ วินที 🛐                                    | นการสอน<br>(ญา (3) ตรว<br>การงัคชื้อ                           | จรับพัสดุ<br>ครุกัณฑ์คอ<br>                                     | มเมิวเตอร์แ<br>อกรอกวันที                             | Da<br>ມຣັບນອຸປກະ<br>ປັນເປຣະກາ              | tak<br>saúa<br>25            |
| กลุ่มบริกา<br>อก/แก้ไข ข้อมูลการดำเนินการ<br>รั่จแล้วกดปุ่ม submit เพื่อบันทึก<br>ก/แก้ไขข้อมูลการดำเนินงาน 2557 > โรงเรียนป<br>Menu<br>> กลับหน้าแรก<br>> เปลี่ยนรหัสผ่าน<br>> กรอก/แก้ไขข้อมูลการจัดชื่อ 2556<br>> กรอก/แก้ไขข้อมูลการจัดชื่อ 2557<br>> กรอก/แก้ไขข้อมูลการจัดชื่อ 2557                                                                                        | รเทคโนโลยีสารสาแทศและการสือสาร<br>สำนักงานคณะกรรมการการศึกษาข้าม<br>Admin Coni<br>(1) ประกาศจัดซี้อ (<br>าข้อมูล<br>านโปงเกลือ สังกัด[สพป./สพม.] เ<br>รทัลอ่<br>ได้รับจ<br>ประกาศจ<br>ลงนามในสั    | สำนักเทคโนโลยีเพื่อการเรีย<br>ที่บฐาน กระทรวงศึกษาธิการ<br>2) ถงนามในสัญ<br>ขียงราย เขต 1<br>กงอิง 57010001<br>โดสรร 1 ชุด<br>โดชื่อ วินที 1ิริ                                       | นการสอน<br>(ญา (3) ตรว<br>การจัดซื้อ                           | จรับพัสดุ<br>ครุกัณฑ์คอ<br>ลลิกทีปฏิทินเพื                      | มพิวเตอร์แ<br>อกรอกวันที<br>อกรอกวันที                | Da<br>ມຣັດມອຸປກ<br>ປາບປະເກາ                |                              |
| กลุ่มบริกา<br>อก/แก้ไข ข้อมูลการดำเนินการ<br>รั้จแล้วกดปุ่ม submit เพื่อบันทึก<br>ก/แก้ไขข้อมูลการศาเนินงาน 2557 > โรงเรียนป<br>Menu<br>> กลับหน้าแรก<br>> เปลี่ยนรหัสผ่าน<br>> กรอก/แก้ไขข้อมูลการจัดชื่อ 2557<br>> กรอก/แก้ไขข้อมูลการดำเนินการ 2556<br>> กรอก/แก้ไขข้อมูลการตำเนินการ 2556                                                                                    | รเทคโนโลยีสารสาแทศและการสือสาร<br>สำนักงานคณะกรรมการการศึกษาขั้นา<br>Admin Conf<br>(1) ประกาศจัดซี้อ (<br>าข้อมูล<br>านโป้งเกลือ สังกัด[สพป./สพม.] เ<br>ราไลย์<br>ได้รับจ<br>ประกาศจั<br>ลงนามในสั | สาบักเทคโนโลยีเพื่อการเรีย<br>ที่บฐาน กระทรวงศึกษาธิการ<br>rol<br>2) ถงนามในสัญ<br>ขียงราย เขต 1<br>กงอิง 57010001<br>ตสรร 1 ชุด<br>โดชื่อ วินที 19                                   | นการสอน<br>(ญา (3) ตรว<br>การงัคชั้อ<br>                       | จรับพัสดุ<br>ครุกัณฑ์คอ<br>คลิกทีปฏิทินเพี<br>ลลิกทีปฏิทินเพี   | มพิวเตอร์แ<br>อกรอกวันที<br>อกรอกวันที<br>อกรอกวันที  | Da<br>ມຣັວມອຸປກະ<br>ປັບເປຣແກ               |                              |
| กลุ่มบริกา<br>อก/แก้ไข ข้อมูลการดำเนินการ<br>รั่จแล้วกดปุ่ม submit เพื่อบันทึ<br>ก/แก้ไข ข้อมูลการดำเนินงาน 2557 > โรงเรียนป<br><u>Menu</u><br>> กลับหนัวแรก<br>> เปลี่ยนรงรัสผ่าน<br>> กรอก/แก้ไข ข้อมูลการจัดชื่อ 2556<br>> กรอก/แก้ไข ข้อมูลการจัดชื่อ 2557<br>> กรอก/แก้ไข ข้อมูลการจัดชื่อ 2557<br>> กรอก/แก้ไข ข้อมูลการจักชื่อ 2557<br>> กรอก/แก้ไข ข้อมูลการจักชื่อ 2557 | รเทคโนโลยีสารสาแทศและการสือสาร<br>สำนักงานคณะกรรมการการศึกษาขั้นา<br>Admin Conf<br>(1) ประกาศจัดซี้อ (<br>าข้อมูล<br>่านโปงเกลือ ลังกัด[สพป./สพม.] เ<br>รทัสอ<br>ได้รับจ<br>ประกาศจ<br>ลงนามในสั   | สาบักเทคโนโลยีเพื่อการเรีย<br>ก็บฐาน กระทรวงศึกษาธิการ<br>rol<br>2) ถึงนามในสัญ<br>ขียงราย เขต 1<br>กงอิง 57010001<br>กิลสรร 1 ชุด<br>โดซีอ วินที 15<br>ญญา วินที 15<br>พัสด วินที 15 | นการสอน<br>(ญา (3) ตรว<br>การจัดเชื้อ<br>                      | จรับพัสดุ<br>ครุกัณฑ์คอ<br>ลลิกที่ปฏิทินเพื<br>ลลิกที่ปฏิทินเพื | มเมิวเตอร์แ<br>อกรอกวันที<br>อกรอกวันที<br>อกรอกวันที | Da<br>ມຣັວມອຸປກະ<br>ມັນເປຣແກດ              |                              |

กลุ่มบริการเทคโนโลยีสารสนเทศและการสื่อสาร สำนักเทคโนโลยีเพื่อการเรียนการสอน สำนักงานคณะกรรมการการศึกษาขั้นพื้นฐาน กระทรวงศึกษาธิการ Admin Control

มีข้อสงสัยติดต่อ กลุ่มนโยบายและแผน สพป.เชียงราย เขต 1 โทร 053-600189 ต่อ 123 , 124 หรือ 086-4297324